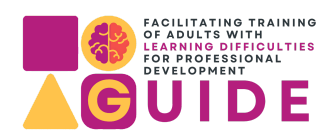

# **Digitalni alat - CANVA**

## Kako koristiti CANVU u poučavanju odraslih osoba s teškoćama u učenju

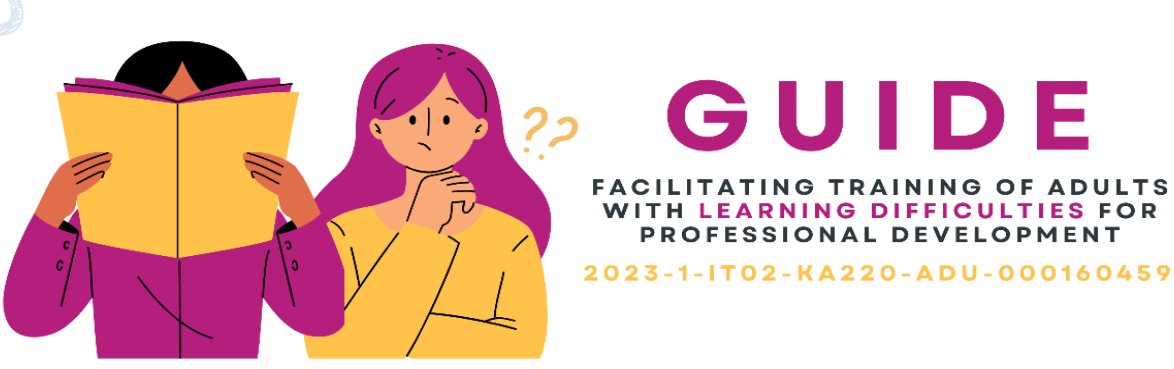

## GUIDE FACILITATING TRAINING OF ADULTS WITH LEARNING DIFFICULTIES FOR **PROFESSIONAL DEVELOPMENT**

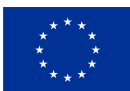

**Co-funded by** the European Union

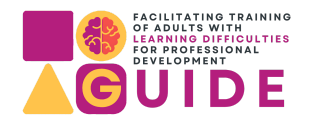

### Canva - platforma za grafički dizajn

#### Pregled

Canva je platforma za grafički dizajn koja pruža alate za stvaranje vizualnog sadržaja kao što su grafike društvenih medija, prezentacije, promotivni proizvodi i web stranice. Sadrži intuitivno sučelje, mnogo prilagodljivih predložaka i pristup milijunima slika, fontova i ikona. Canva pojednostavljuje izradu profesionalnih i visokokvalitetnih dizajna koji su dostupni korisnicima svih razina vještina. Canva nastavnicima olakšava stvaranje, prilagođavanje i dijeljenje vizualno zanimljivih sadržaja prilagođenih potrebama učenika s teškoćama u učenju.

#### Ishodi učenja

 stvaranje vizualno privlačnog i dostupnog sadržaja koji doprinosi poboljšanju digitalne pismenosti, vještina vizualne komunikacije i kreativnog izražavanja među učenicima s teškoćama u učenju.

#### Razvijene vještine

- Vizualni dizajn
- Digitalna pismenost
- Poznavanje alata za grafički dizajn
- Kreativno izražavanje i samopouzdanje u stvaranju vizualnog sadržaja
- Suradnja i timski rad (kroz zajedničke projekte)
- organizacija informacija vizualno

#### Ciljana skupina

Canva je posebno korisna za odrasle osobe s teškoćama u učenju kao što je disleksija jer pruža jednostavnu i pristupačnu platformu za stvaranje vizualnog sadržaja.

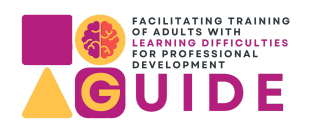

#### Ključne značajke

Pristupačnost - sučelje za povlačenje i ispuštanje prilagođeno korisniku, prilagodljivi predlošci, podesivi fontovi i sheme boja za prilagodbu oštećenjima vida i disleksiji te integracija multimedijskih elemenata (audio i video) za podršku različitim stilovima učenja.

#### Upute/ Integracija

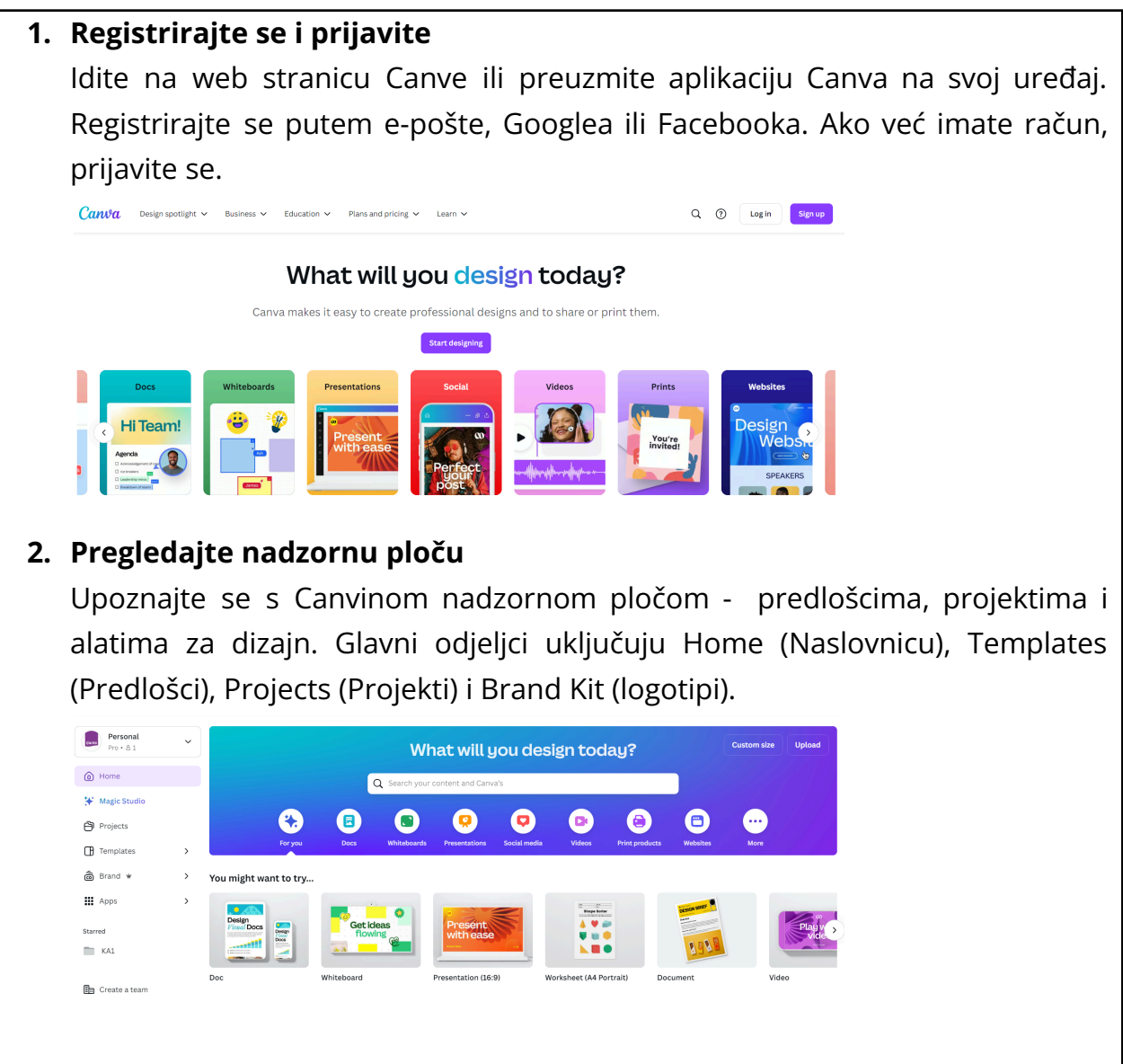

3. Odaberite predložak

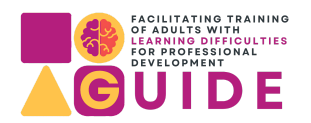

Canva nudi veliku biblioteku prilagodljivih predložaka za prezentacije, infografike, postere i još mnogo toga. Edukatori mogu odabrati predloške koji su u skladu s njihovim nastavnim ciljevima i prilagoditi ih potrebama svojih učenika.

Kliknite na "Predlošci" kako biste istražili širok raspon prilagodljivih predložaka. Pomoću trake za pretraživanje pronađite određene vrste predložaka (npr. "infografika", "plakati", "prezentacije"). Odaberite predložak koji odgovara vašim potrebama. Predlošci su kategorizirani prema temama i slučajevima upotrebe, što olakšava pronalaženje onog koji odgovara vašoj svrsi.

You might want to try...

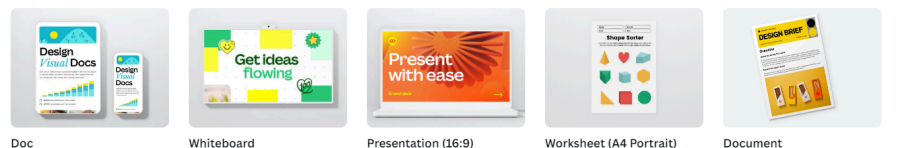

#### 4. Prilagodite predložak

Nastavnici mogu dodavati i oblikovati tekstualne okvire kako bi istaknuli ključne koncepte i pružili objašnjenja. Koristite fontove prilagođene disleksiji i kombinacije boja visokog kontrasta kako biste poboljšali čitljivost. Možete promijeniti fontove, veličine i boje. Odaberite fontove prilagođene disleksiji kao što su OpenDyslexic ili Arial i koristite kombinacije boja visokog kontrasta za bolju čitljivost.

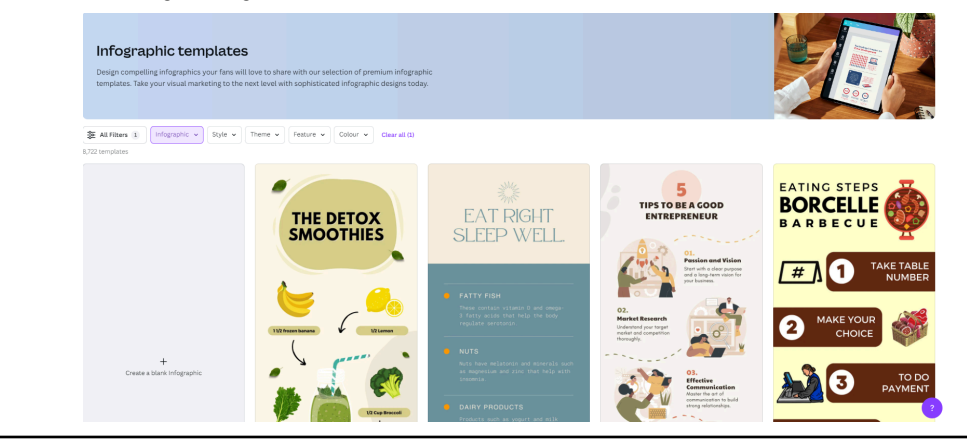

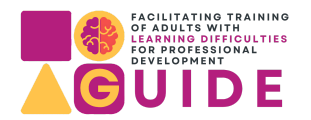

| Font        | Text styles |
|-------------|-------------|
| ← open dys  | <b>8</b> 형  |
| All results |             |

#### 5. Dodajte vizualne elemente

Kliknite na karticu "Elementi" da biste dodali oblike, ikone i ilustracije. Vizualna pomagala mogu pomoći u raščlanjivanju složenih informacija. Upotrijebite kartice "Fotografije" i "Prijenos" za dodavanje slika. Možete prenijeti vlastite slike ili se koristiti Canvinom knjižnicom fotografija.

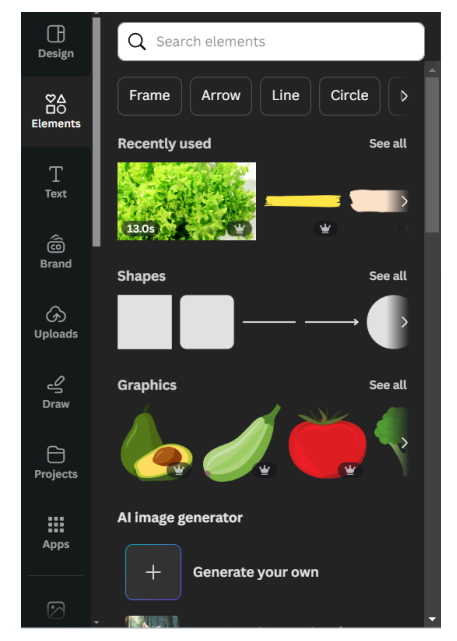

#### 6. Uključite multimediju

Integrirajte audio i video elemente kako biste zadovoljili različite stilove učenja. Nastavnici mogu snimati voiceover ili dodavati pozadinsku glazbu kako bi sadržaj bio privlačniji i pristupačniji.

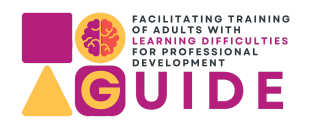

Kako biste poboljšali razumijevanje, integrirajte multimedijske elemente kao što su videozapisi i audio datoteke. Kliknite na karticu "Prijenos" da biste dodali vlastiti medij ili upotrijebite karticu "Videozapisi" da biste potražili relevantne videoisječke. Upotrijebite Canvine interaktivne značajke, kao što su poveznice koje se mogu kliknuti i ugrađeni videozapisi, za stvaranje dinamičnih i interaktivnih materijala za učenje.

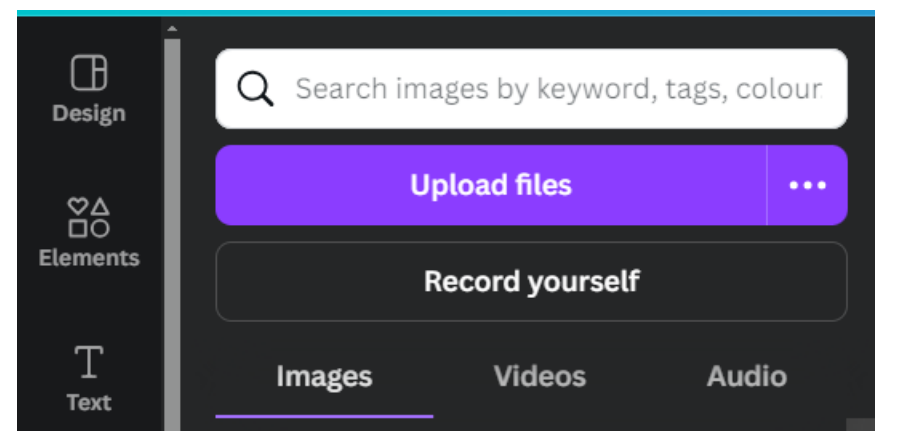

#### 7. Učinkovita upotreba boje i rasporeda

Koristite odjeljke označene bojama za vizualno organiziranje informacija. Pobrinite se da raspored nije previše pretrpan i da ima dovoljno bijelog prostora kako bi čitanje bilo lakše. Prilagodite sheme boja i fontove kako biste bili sigurni da su prikladni za učenike s oštećenjem vida ili disleksijom.

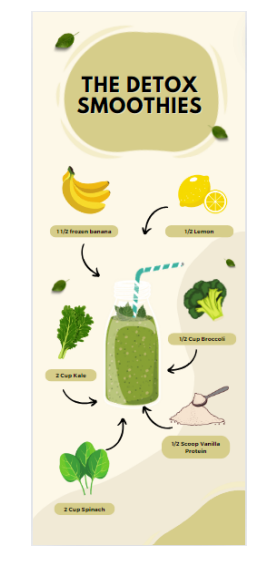

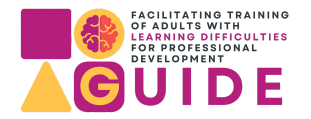

### 8. Započnite suradnju i podijelite je s drugima

Canva omogućuje suradnju. Kliknite gumb "Podijeli" kako biste pozvali druge da uređuju ili pregledavaju vaš dizajn. Također možete preuzeti svoj projekt u različitim formatima (PDF, PNG, JPG) ili ga podijeliti izravno putem poveznice ili društvenih medija.

| People with access Edit Add people, groups, or your team                                                                  | People with access Edit Add people, groups, or your team                                                               | People with access Edit Add people, groups, or your team  + Collaboration link  Only you can access Copy link  Copy link                                                                                                    | People with access Edit Add people, groups, or your team  + Collaboration link  Collaboration link  Copy link  Brand Public view Present Template lini                                                                                                    |
|----------------------------------------------------------------------------------------------------|----------------------------------------------------------------------------------------------------|----------------------------------------------------------------------------------------------------|----------------------------------------------------------------------------------------------------|
| Add people, groups, or your team  Add people, groups, or your team  Collaboration link  Collaboration link  Collaboration | Add people, groups, or your team  Add people, groups, or your team  Collaboration link  Only you can access  Copy link | Add people, groups, or your team  Add people, groups, or your team  Collaboration link  Copy link  Copy link  Cop link  Copy link  Copy link  C | Add people, groups, or your team                                                                                                    |
| Collaboration link                                                                                                    | Collaboration link                                                                                                    | Collaboration link                                                                                                    |                                                                                                    |
| Collaboration link                                                                                                    | Collaboration link  Collaboration link  Copy link                                                                      | Collaboration link                                                                                                    | Collaboration link   Collaboration link  Copy link  Copy link  Cop |
| ⑦ Only you can access ✓                                                                                                   | Only you can access     Copy link                                                                                      | Copy link                                                                                                    | Copy link  Copy link  Brand Public view Present Template lind                                                                                                    |
| Conviliale                                                                                                    | Copy link                                                                                                    | Copy link                                                                                                    | Copy link                                                                                                    |
|                                                                                                    | Copy link                                                                                                    |                                                                                                    | Copy link                                                                                                    |

#### Evaluacija i povratne informacije

lako Canva nema ugrađene alate za procjenu, nastavnici mogu kreirati kvizove, radne listove i interaktivne aktivnosti kako bi procijenili razumijevanje učenika. Povratne informacije mogu se dostaviti putem zajedničkih komentara i izravne komunikacije unutar platforme.

#### Tehnički uvjeti

- Podržani uređaji: stolna računala, prijenosna računala, tableti i pametni telefoni.
- Operativni sustavi: Windows, macOS, iOS i Android.

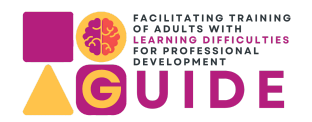

• Povezivanje s internetom: za pristup Canvinoj internetskoj platformi i resursima potrebna je internetska veza.

#### Korisni resursi

- Canvina dizajnerska škola nudi vodiče, tečajeve i članke koji korisnicima pomažu da poboljšaju svoje dizajnerske vještine.
- Centar za pomoć za Canvu pruža odgovore na česta pitanja i savjete za rješavanje problema.
- Canva često organizira webinare i radionice za edukatore i korisnike kako bi naučili nove savjete i tehnike.

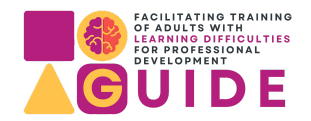

#### GUIDE: Stručno usavršavanje nastavnika za rad s osobama s teškoćama u učenju

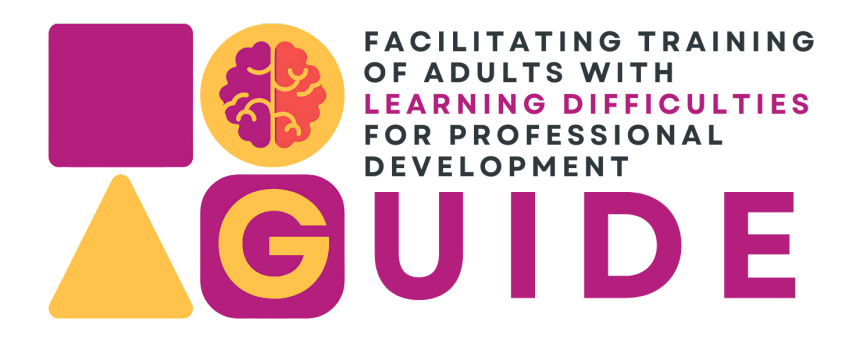

Broj projekta: 2023-1-IT02-KA220-ADU-000160459

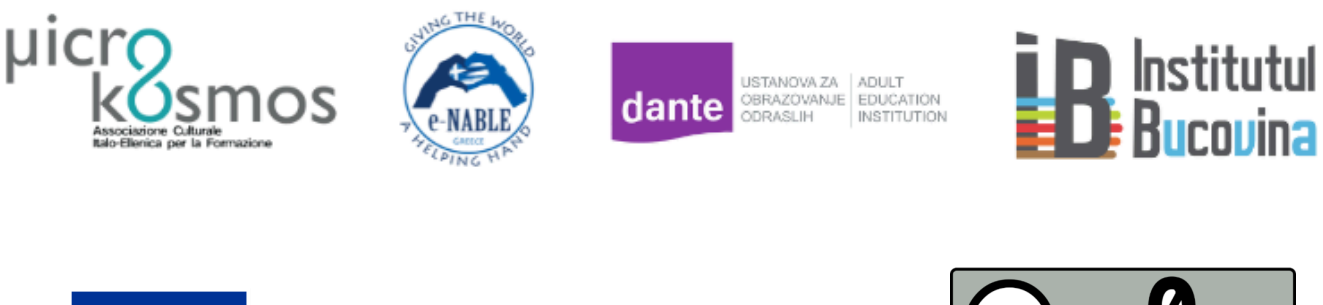

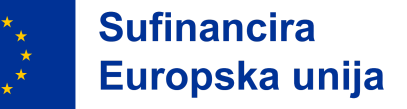

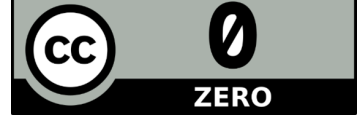

Djelo je licencirano pod licencom Creative Commons <u>CC 1.0.</u>

Financirano sredstvima Europske unije. Izneseni stavovi i mišljenja su stavovi i mišljenja autora i ne moraju se podudarati sa stavovima i mišljenjima Europske unije ili Europske izvršne agencije za obrazovanje i kulturu (EACEA). Ni Europska unija ni EACEA ne mogu se smatrati odgovornima za njih.